## You are 8-steps away from Off Campus Remote Access of MDU Library E-resources

Step 1: Login in your MDU domain email account (as pointed by red arrow) and sign in

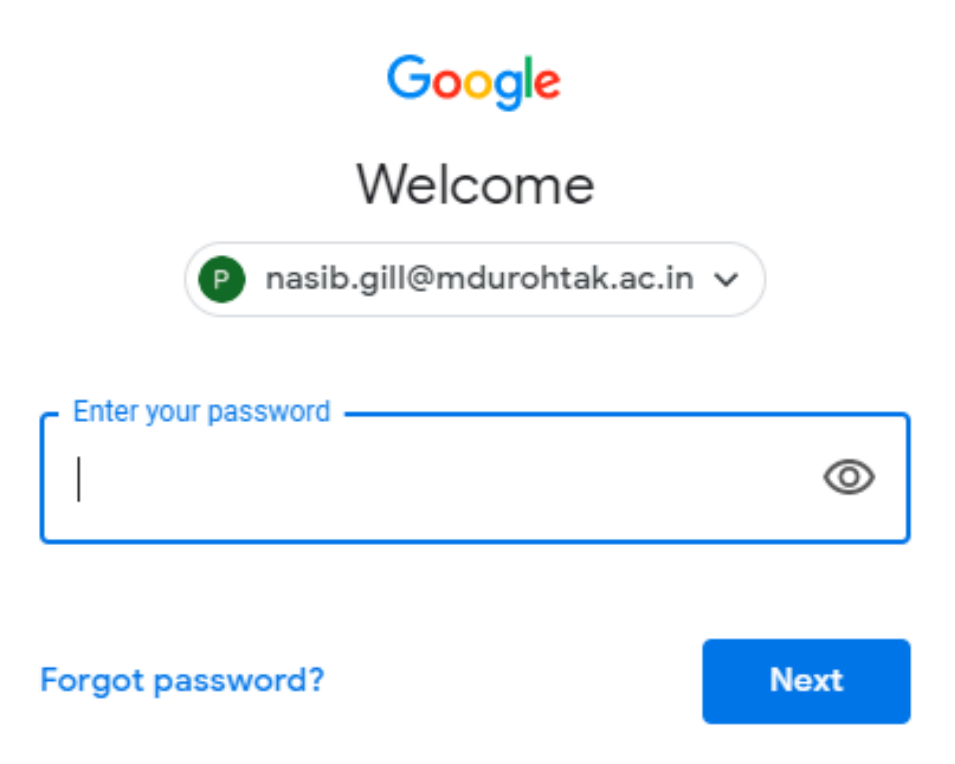

Step 2: On left panel under Setting icon click Settings option (see red Arrows).

| M Gmail                            | Q. Search mail             | *                                                                                                    | @ Ⅲ G St         | ite 🕑 |
|------------------------------------|----------------------------|----------------------------------------------------------------------------------------------------|------------------|-------|
| + Compose                          | □- c :                     | 1-50                                                                                                    | 13311 ( > 🕻      |       |
|                                    |                            | Critical security alert - Sign-in attempt was blocked nasib gill@indurohtak.ac.in Someone                      | Display density  |       |
| Inbox 2,253                        | 🔲 🗄 🗇 Ravinder, suresh 2   | Minutes of Meeting of BoS Meeting on 16/03/2020 at 5V5U Respected BoS, Members, I                              | Configure inbox  | 11 *  |
| Starred                            |                            | Minutes of Mee. Minutes of Mee. Scheme, MVoc . (+1)                                                            | Settings         |       |
| Important                          | 📋 👷 🗇 Elets National Educ. | Seize the opportunity to meet & network with Top Education Leaders from all across the $\boldsymbol{\epsilon}$ | Themes           | -     |
| Sent                               | C o D Cisco                | Cisco Webex ( Remote Working Solutions ) Start Free - Cisco Webex Oet Started for Free C                       | Send feedback    | +     |
| Drafts                             | 🗇 🔅 🗇 Cisce                | Register for Intent-based Networking Webinar Today - Webinar: Best Practices on Intent-b                       | Help             |       |
| hot Nasib Sing +                   | 📋 🏠 🗇 B.PB VITTAL Via Cha. | STAY AWAY FROM CORONA VIRUS. Shun THE GAGBAGE NUISANCE - Change org 8 PB VITTA                                 | L shared _ Mar 1 |       |
| No recent chats<br>Start a new one | D 🗠 D Cisce                | You're invited to our Cisco Live APJC Virtual Event - Cisco Live 2020 You're invited to our 2-day              | Cisco Liv. Mar 1 |       |
|                                    | 📋 😭 🗇 8.PB VITTAL via Cha. | BE IT CORONA OR GARBAGE, SHUN SHUN, - Change org E PB VITTAL shared an update                                  | on Clean Mar 1   |       |
|                                    | 📋 🏩 🗇 Richard Affolter     | WEBA 3"Agents Online Workshops, do not missed now in this period of the year - on the 14-17                    | April 202_ Mar 1 | 7     |
|                                    |                            | Pooja, 6 people from your institution just joined ResearchGate - 1 new request Pooja, 6 people                 | from you         | 7     |
|                                    | 📋 🚖 🗇 Supit. salary        | Education Allowance 20119-20 - Respected Sir/ Madam, Please find enclosed herewith the per                     | forma forMar 1   | 7     |
|                                    |                            | Education Alto.                                                                                                |                  |       |
| ± •                                | 📋 🎂 🗇 Richard Affolter     | WEBA Agents Online Workshops for schools - on the 24-27 March 2020 AGENT ONLINE WORK                           | SHOPS 2          | · ·   |
|                                    |                            | - exch405 5 205                                                                                                | 1.00             |       |

Step 3: On top bar select Accounts option and then Click Google Account Settings (as pointed by red arrows).

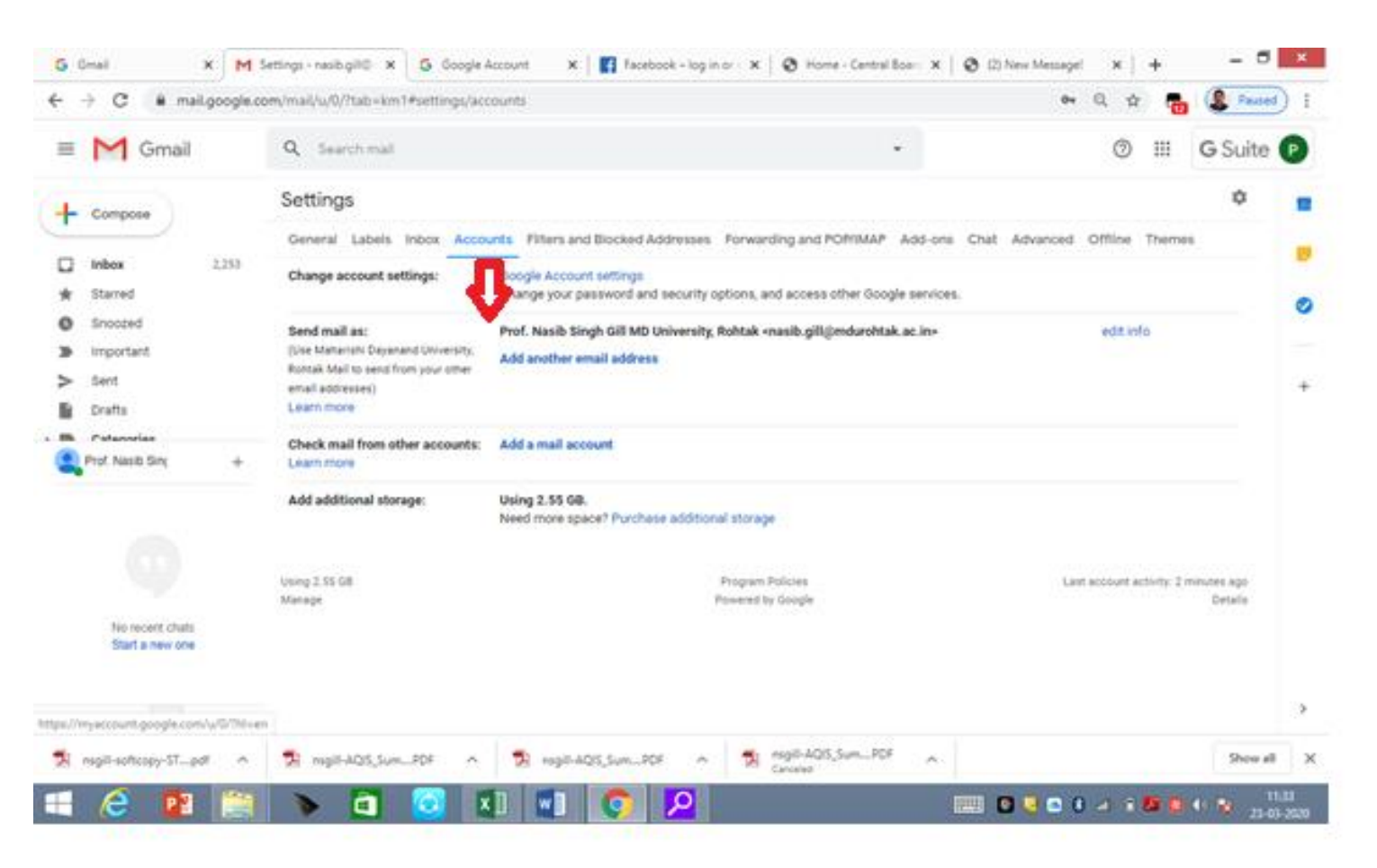

Step 4: Now on the left panel click 4<sup>th</sup> option Security (as pointed by red arrow) and then scroll down until you see Less secure app access (which is off) as shown and now click the blue link (to turn it On). If it is on then you will be able to access MDU Library resources through Remote Access.

| G Gmail X   M Setting X G Google X G                                           | Less se $\mathbf{x}$ G Google $\mathbf{x}$ Facebe $\mathbf{x}$ O Home $\mathbf{x}$ O (2) N                                                                                                    | e: 🗙   🚱 Mahar 🗙   🚱 MAHA 🗙   💑 Read e 🗙   🕂 | _ 🗖 🗙               |
|--------------------------------------------------------------------------------|----------------------------------------------------------------------------------------------------|----------------------------------------------|---------------------|
| ← → C                                                                          | curity?hl=en                                                                                                    | * 🖞 🔂                                        | Paused :            |
| Google Account Q Search                                                        | Google Account                                                                                                    | 0                                            | # P                 |
| Home Home Personal info                                                        | <ul><li>India - Jan 2</li><li>Find a lost device</li></ul>                                                                                                    |                                              |                     |
| Data & personalization                                                         | Manage devices                                                                                                    | Manage access                                |                     |
| Security                                                                       |                                                                                                    |                                              |                     |
| <ul> <li>People &amp; sharing</li> <li>Payments &amp; subscriptions</li> </ul> | Less secure app access<br>To protect your account, apps and devices that use less secure sign-in<br>technology are blocked. To keep your account secure, Google will<br>automatically turn this setting OFF if it's not being used. Learn more<br>off<br>off<br>Turn on access (not recommended) |                                              |                     |
| ▶ nsgill-softcopy-STpdf                                                        | Signing in to other sites                                                                                                    | I-AQIS_SumPDF                                | Thow all X          |
| 🗧 🧀 👔 📷 🖌 🕻                                                                    |                                                                                                    | () 😵 🎽 👘 In. 8 🗨 🖳 🦉                         | 12:13<br>23-03-2020 |

## Step 5: Visit MDU website <u>www.mdu.ac.in</u> and then click Library as shown by red arrow.

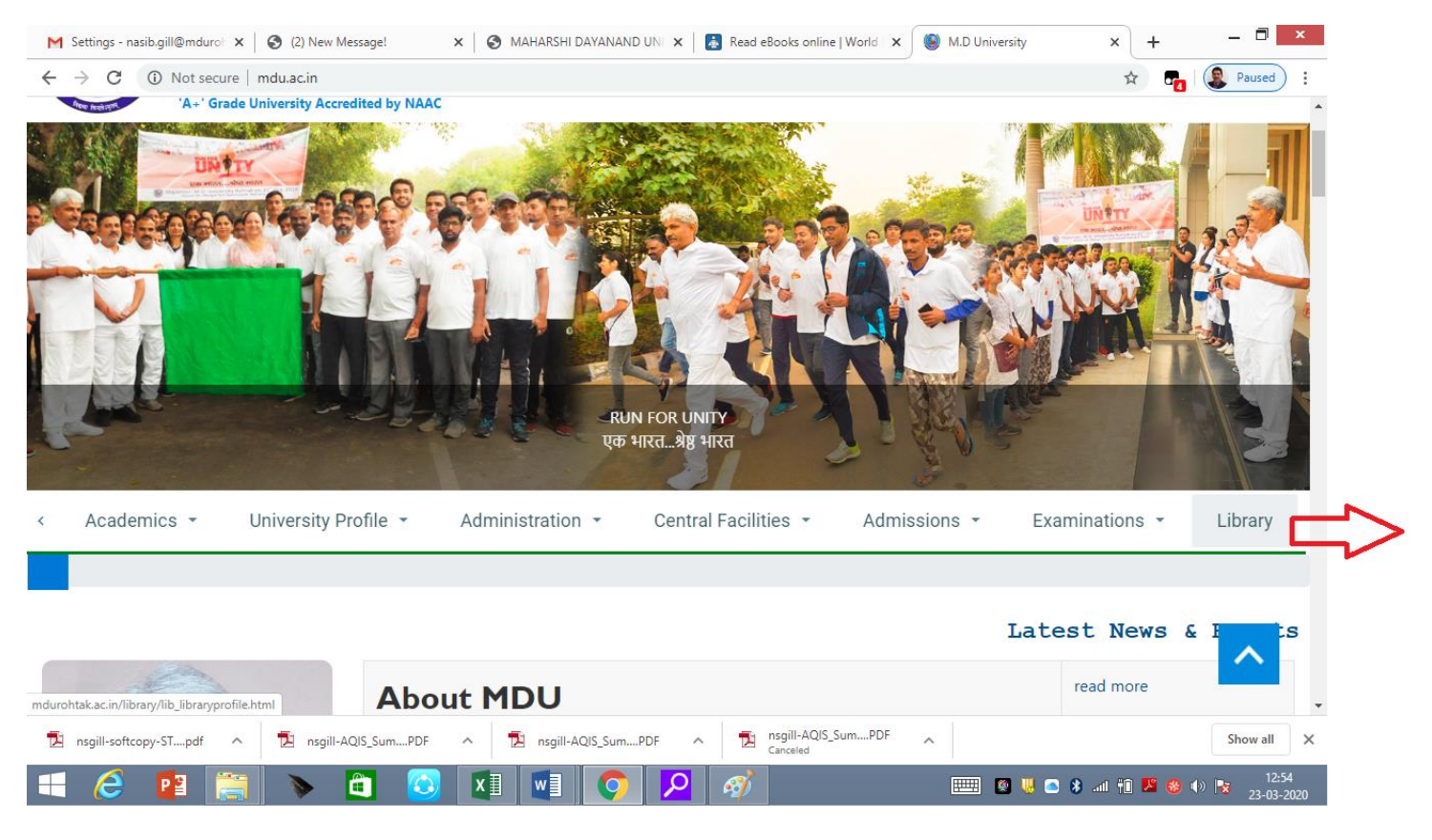

Step-6: Now as shown in top bar of the following window under Digital Library follow Remote Access as pointed out by Red Arrow.

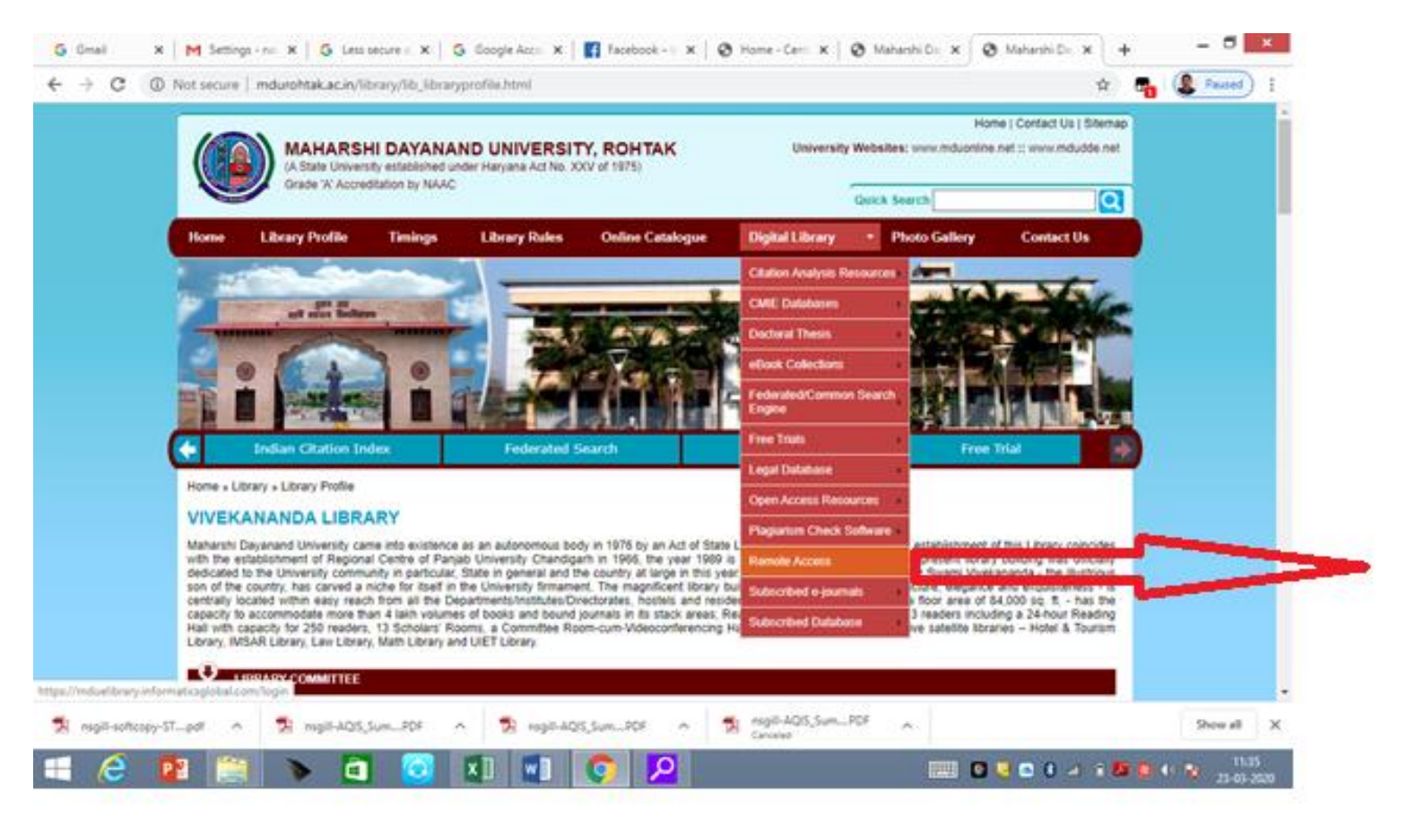

Step-7: You will get Off campus Remote Access Login box as pointed out by Red Arrow. Here, use first part of email id as Username (e.g. use nasib.gill not <u>nasib.gill@mdurohtak.ac.in</u>) and the same password as your email id password.

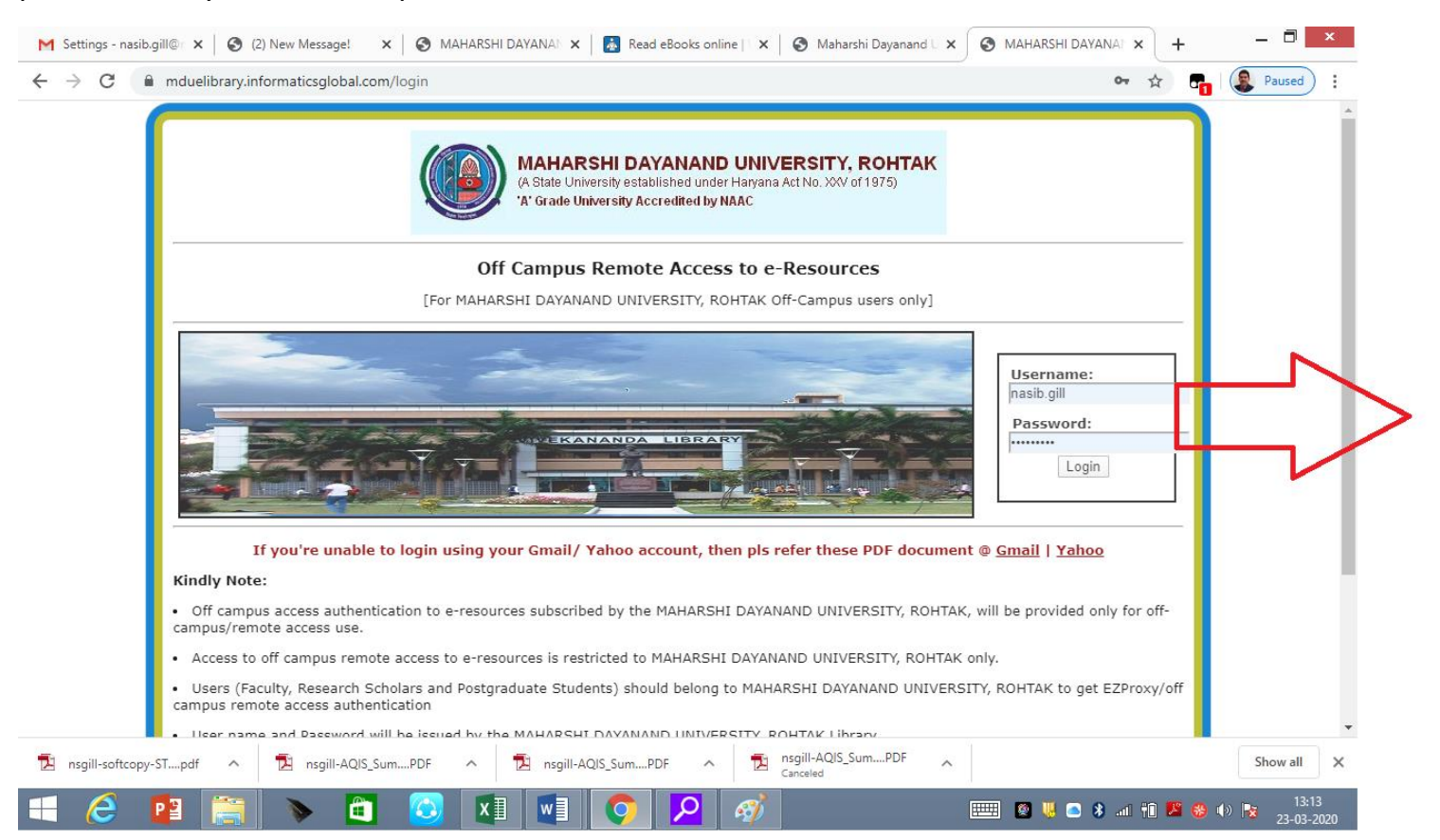

Step-8: You will get Remote Access to E-Resources window where you may use resources as if you are at on MDU campus.

| G Gmail                                         | 🗙 🛛 M Settings - nasib.gill@/ 🗙 🖌 G Google Account 🛛 🗙 🐼 Maharshi Dayanand U 🗙 🐼 MAHARSHI DAYANA/ 🗙 🛃 Read eBooks online   🗙 🕇 🕂              | _ 🗇 🗙               |
|-------------------------------------------------|----------------------------------------------------------------------------------------------------|---------------------|
| $\  \   \leftarrow \  \   \rightarrow \  \   G$ | ) mduelibrary.informaticsglobal.com/menu 🎓 🗗 🔹                                                                                                | Paused              |
|                                                 | (A State University established under Haryana Act No. XXV of 1975)<br>A Grade University Accredited by NAAC                                   |                     |
|                                                 | Remote Access to E-Resources         Welcome :nasib.gill       [For MAHARSHI DAYANAND UNIVERSITY, ROHTAK off-campus members only]             |                     |
|                                                 | New FedGate : MDU Rohtak Discover Journal Articles                                                                                            | - 1                 |
|                                                 | type here Search Browse Journals A-Z<br>Full Text Only<br>Peer-Reviewed Journals<br>Professional & Industrial Journal<br>Only Indian Journals |                     |
|                                                 | E-Resources [Expand All] Resources List(Click here)                                                                                           |                     |
|                                                 | E-Journals from UGC Infonet Resources List(Click here)                                                                                        |                     |
| 4                                               |                                                                                                    | •<br>•              |
| 🔁 nsgill-soft                                   | STpdf ^ 🔁 nsgill-AQIS_SumPDF ^ 🔁 nsgill-AQIS_SumPDF ^                                                                                         | Show all            |
| 1                                               | 📴 🚞 🔈 🛍 🙆 💵 📑 📀 🔎 🧭 📟 🛚 🖷 🖄 🕬 R                                                                                                    | 12:17<br>23-03-2020 |

Here is list of E-resources you may access for your own purpose and to help students/scholars....

| G Gmail                                     | 🗙   📀 (2) New Message! 🛛 🗙 🐼 MAHARSHI DAYANAND UNIVER: 🗙 🛃 Read eBooks online   World Libra 🗴   🕂 | _ 🗇 🗙                  |
|---------------------------------------------|---------------------------------------------------------------------------------------------------|------------------------|
| $\leftrightarrow$ $\rightarrow$ C (i) mduel | ibrary.informaticsglobal.com/menu                                                                 | 🖈 📬 🛞 Paused 🗄         |
|                                             | E-Resources [Expand All]                                                                          |                        |
|                                             | Resources List(Click here)                                                                        |                        |
|                                             | E-Journals from UGC Infonet                                                                       |                        |
|                                             | Resources List(Click here)                                                                        |                        |
|                                             | SAGE Journals                                                                                     |                        |
|                                             | Resources List(Click here)                                                                        |                        |
|                                             | Subscribed e-Books                                                                                |                        |
|                                             | Resources List(Click here)                                                                        |                        |
|                                             | CMIE Databases                                                                                    |                        |
|                                             | Resources List(Click here)                                                                        |                        |
|                                             | E-Theses                                                                                          |                        |
|                                             | Resources List(Click here)                                                                        |                        |
|                                             | Govt Publications                                                                                 |                        |
|                                             | Resources List(Click here)                                                                        |                        |
|                                             | Open Access Journals                                                                              |                        |
|                                             | Resources List(Click here)                                                                        |                        |
| ٩                                           |                                                                                                   | • • •                  |
| nsgill-softcopy-STpdf                       | ∧ 🔁 nsgill-AQIS_SumPDF ∧ 🔁 nsgill-AQIS_SumPDF ∧ 🔁 nsgill-AQIS_SumPDF ∧                            | Show all 🗙             |
| 🛋 🧀 📔                                       | 🚔 🔈 🛍 🙆 💵 🛃 💽 🖉 🚿 📖 🛛 🔹 .                                                                         | 13:35 🚯 👘 🔀 23-03-2020 |

Thanks for your patience for configuring your account for Off Campus Remote Access of MDU Library E-Resources.

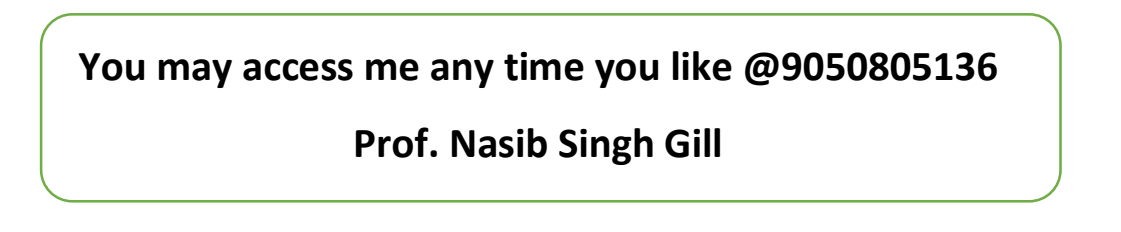